# Slim Folio Tastatur mit iPad verbinden (Schritt 1 von 6)

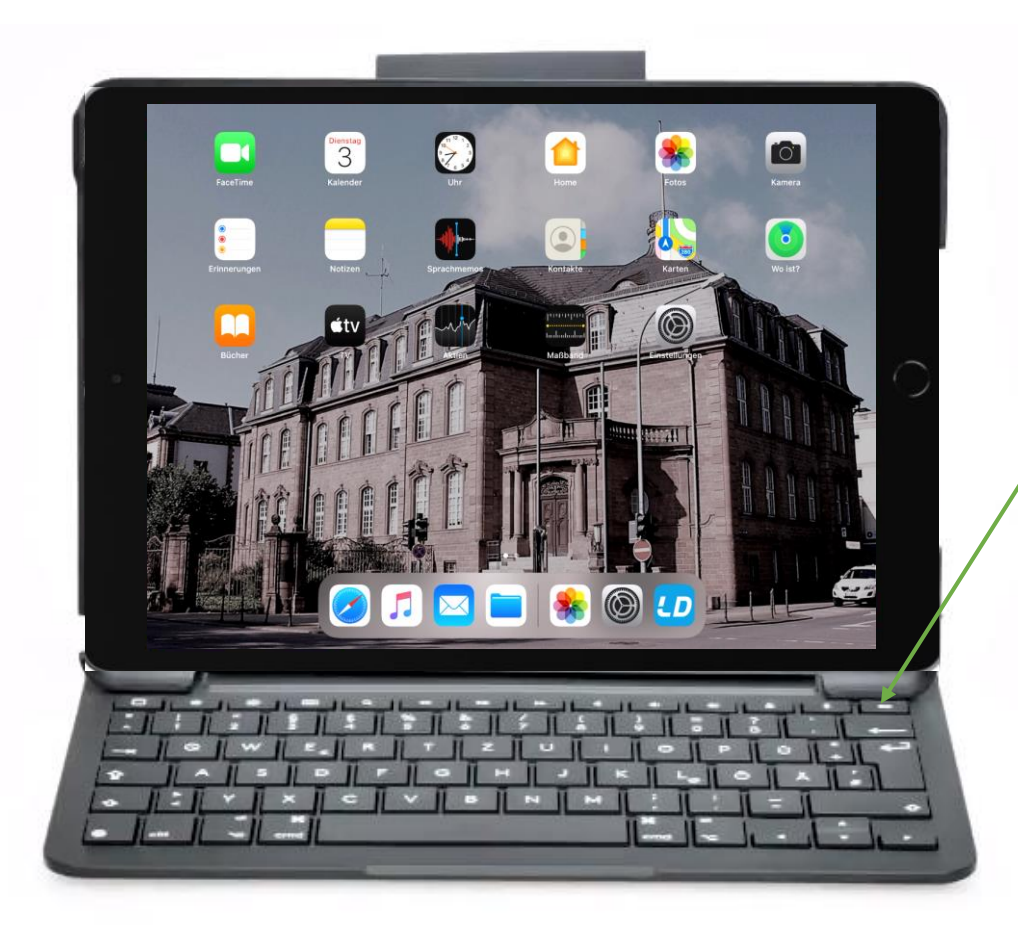

Als erstes muss das iPad gemäß Abbildung auf der Tastatur platziert werden

Die LED der Tastatur muss in diesem Fall grün leuchten und anschließend weiß blinken

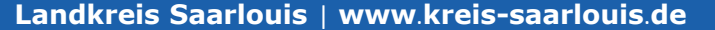

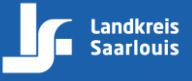

## Slim Folio Tastatur mit iPad verbinden (Schritt 2 von 6)

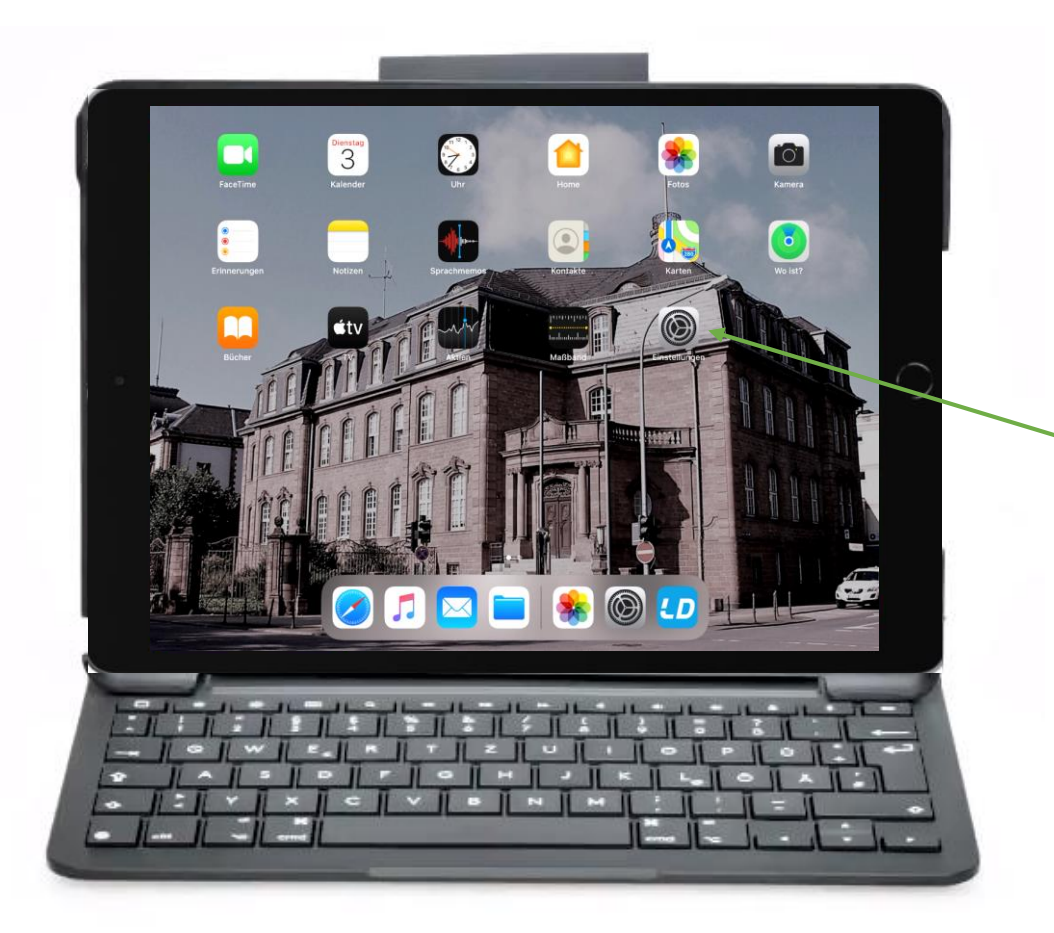

Um die Tastatur mit dem iPad zu verbinden, muss zunächst **Einstellungen** geöffnet werden

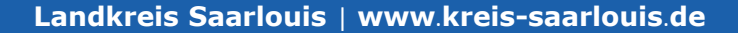

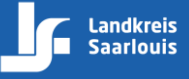

## Slim Folio Tastatur mit iPad verbinden (Schritt 3 von 6)

| Einstellungen                                                                                                    | Bluetooth                                                               |         |                                                               |
|----------------------------------------------------------------------------------------------------|-------------------------------------------------------------------------|---------|---------------------------------------------------------------|
| Dieses iPad wird von Landkreis Saarlouis betreut und<br>verwaltet. Weitere Infos zur Gerätebetreuung<br>Beim iPad anmelden<br>Konfiguriere iCloud, App Store etc. | AirDrop, AirPlay, "Wo ist?" und die Ortungsdienste verwenden Bluetooth. |         |                                                               |
| Flugmodus                                                                                                    |                                                                         | $\circ$ | Wähle in den Einstellunge<br>- den Monünunkt <b>Bluete</b> et |
| Bluetooth     Aus     Mitteilungen                                                                                                    |                                                                         |         | aus                                                           |
| Töne     Nicht stören     Bildschirmzeit                                                                                                    |                                                                         |         |                                                               |
| Allgemein                                                                                                    |                                                                         |         |                                                               |
|                                                                                                    |                                                                         |         |                                                               |

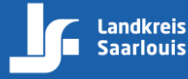

# Slim Folio Tastatur mit iPad verbinden (Schritt 4 von 6)

| <b>Einstellungen</b><br>Q. Suchen                                                                                                    | Bluetooth Bluetooth Jetri sichtbar als _352.set01.gad16'. | Als nächstes muss der Punkt                                                                                                    |
|----------------------------------------------------------------------------------------------------|-----------------------------------------------------------|----------------------------------------------------------------------------------------------------|
| Dieses Pad wird von Landkreis Saarlouis betreut und<br>verwahst. Weitere Infos zur Gerätebetreuung<br>Beim IPad anmelden<br>Konfiguriere iCloud, App Store etc.                           | oeRATE 🖒<br>Slim Folio                                    | Bluetooth aktiviert werden                                                                                                    |
| <ul> <li>Flugmodus</li> <li>Flugmodus</li> <li>WLAN</li> <li>WLAN</li> <li>WLAN-IPAD</li> <li>Bluetooth</li> <li>Ein</li> <li>Mitteilungen</li> <li>Töne</li> <li>Nicht stören</li> </ul> |                                                           | Unter Geräte sollte nun die<br>Tastatur <b>Slim Folio</b> angezeigt<br>werden                                                                            |
| Bildschirmzeit  Aligemein  Kontrolizentrum                                                                                                    |                                                           | Falls das Gerät <b>Slim Folio</b><br>nicht angezeigt wird, betätige<br>bitte einmal die Batterietaste<br>und für 3-Sek <b>Bluetooth-</b><br><b>Taste</b> |

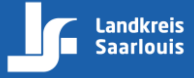

Landkreis Saarlouis | www.kreis-saarlouis.de

# Slim Folio Tastatur mit iPad verbinden (Schritt 5 von 6)

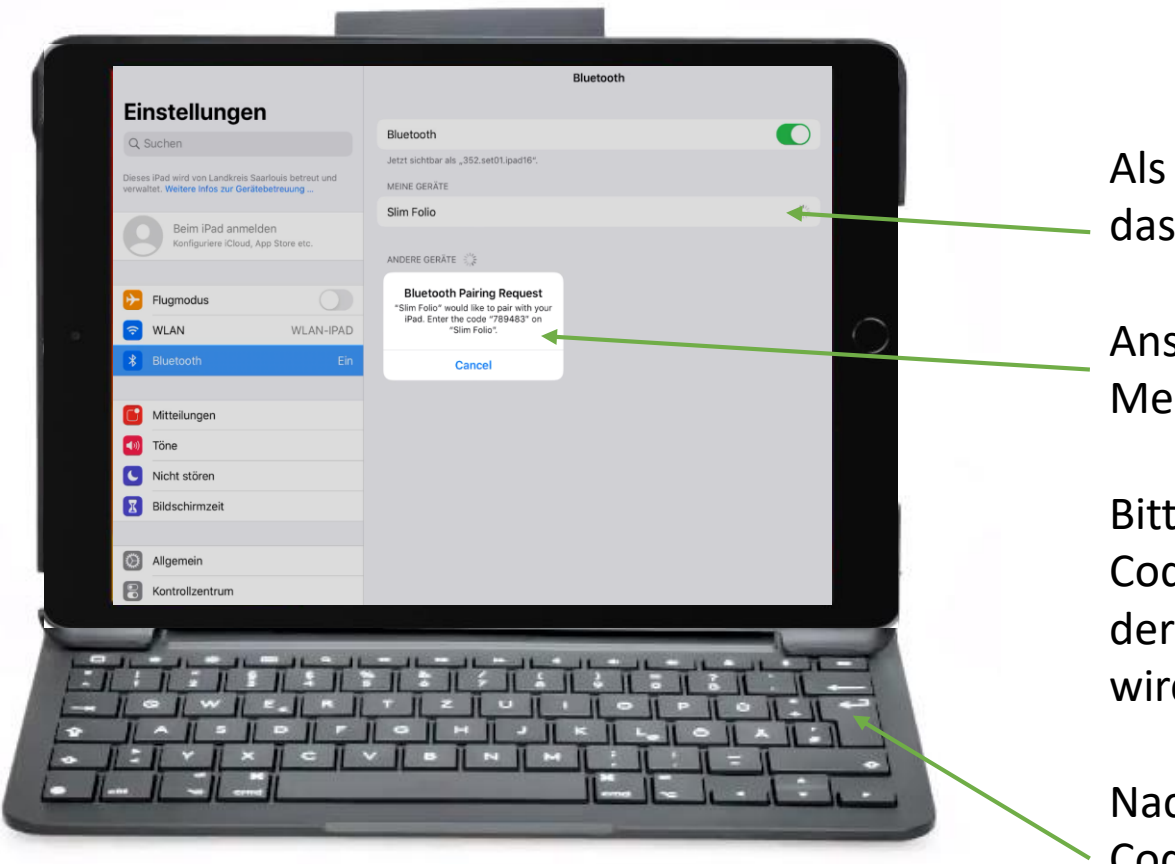

# Als nächstes drücke bitte auf das Gerät **Slim Folio**

Anschließend sollte folgende Meldung angezeigt werden

Bitte gebe den 6-stelligen Code über die Tastatur ein, der in der Meldung angezeigt wird

Nach der Eingabe muss der Code mit der **Enter-Taste** bestätigt werden

Landkreis Saarlouis | www.kreis-saarlouis.de

## Slim Folio Tastatur mit iPad verbinden (Schritt 6 von 6)

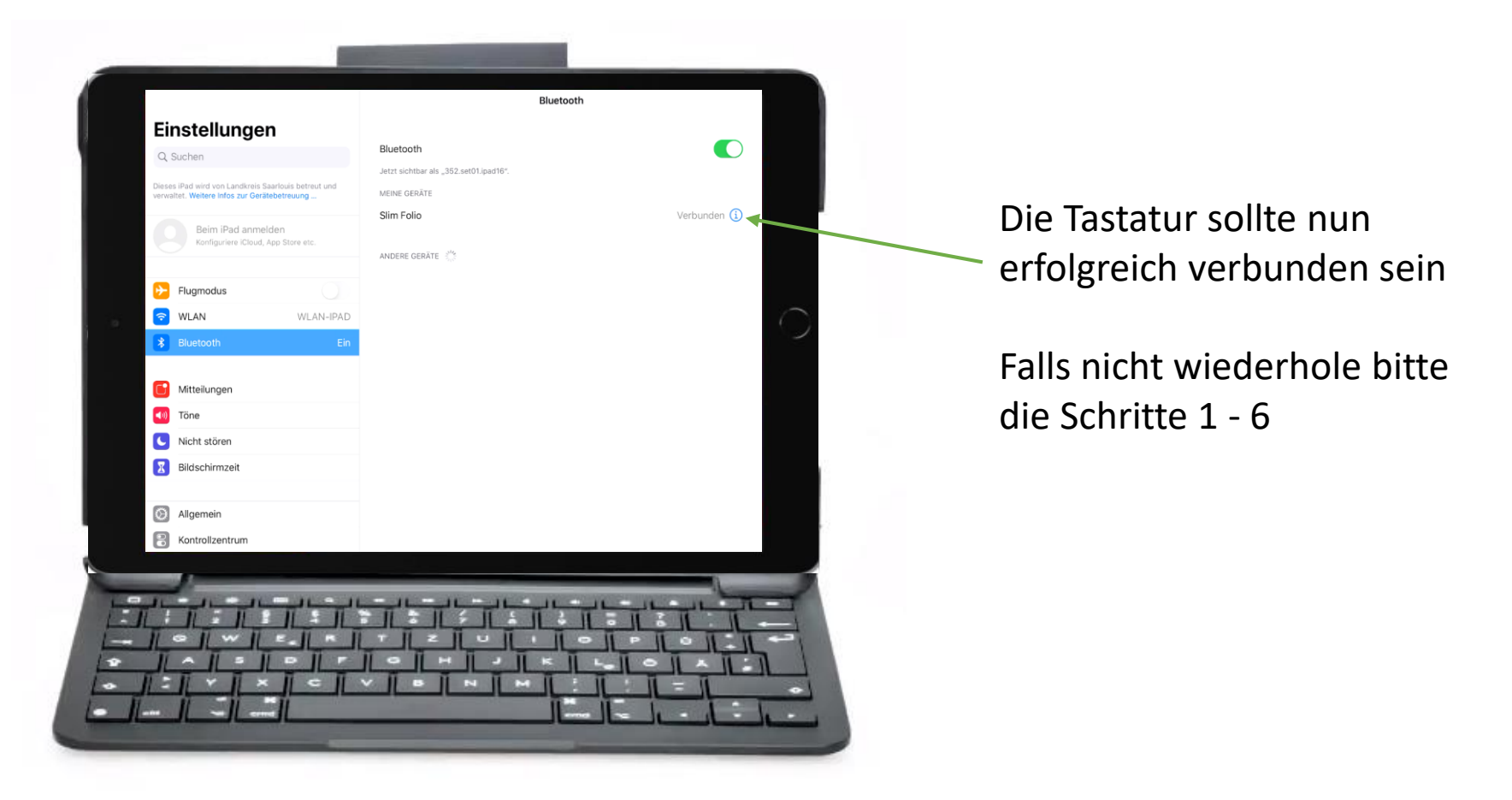

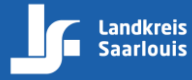

# **Home-Bildschirm**

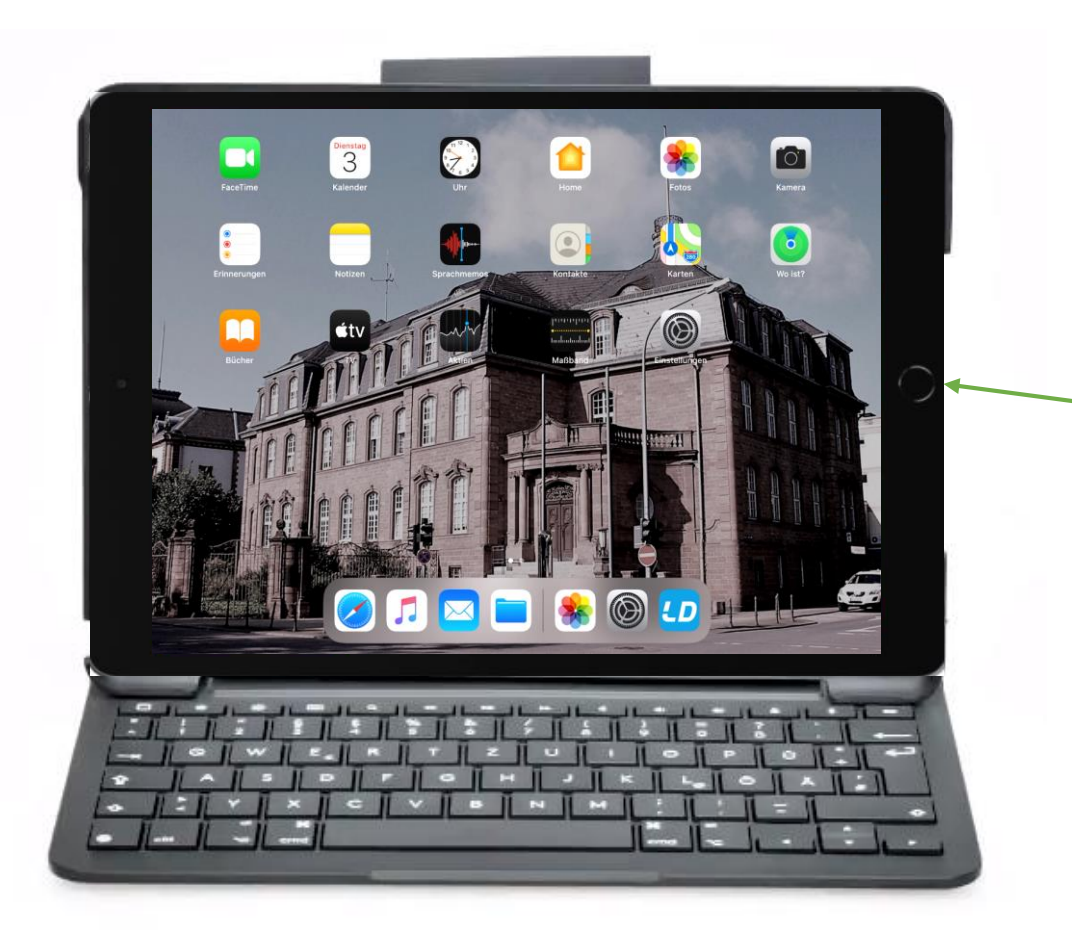

Durch drücken der Home-Taste gelangst du wieder auf den Home-Bildschirm

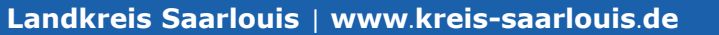

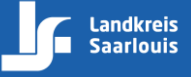